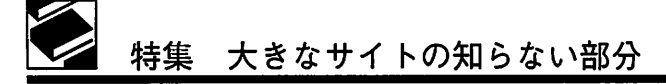

# Google Scholar の使い方

井上智奈美

I. Google Scholarって?

初めて見たとき、読めなかった。

カタカナで表記するとグーグル・スカラーで ある<sup>1)</sup>。

Google Scholar は、Google が提供する検索機 能の一つで、2004 年の 12 月に公開されたベー 夕版から始まっている<sup>1)</sup>。

医学生物学系に限らず、自然科学・社会科学 系など世界の膨大な学術資料を簡単に検索でき、 「分野や発行元を問わず、学術出版社、専門学会、 プレプリント管理機関、大学、およびその他の 学術団体の学術専門誌、論文、む籍、要約、記 事を検索でき」<sup>2)</sup>る。

つまり、Google Scholar で検索すると学術情 報に特化した検索結果が表示されるのである。 文献を探しているときに、通常の Google 検索の ように文献以外のもの(インターネット上にあ るあらゆるドキュメント)が検索対象となり検 索結果に多くのノイズが入ってしまう、といっ たことが起こらない。

Google Scholar には次の3つの特長があげられる。

1. オンラインで文献が読める

検索結果の文献にリンクページが設けられて おり、その場で文献の本文を読むことができる。 ただし料金やアクセス権などを理由に読むこと ができない場合もある。

2. 同一文献がひとつの結果で表示される

通常の Google 検索では検索結果に同じ文献を 複数みることがあるが、Google Scholar ではイン

いのうえ ちなみ:三菱京都病院 図街室

ターネット上に散らばる同一文献をひとつの結 果にまとめて表示してくれる<sup>1)</sup>。

3. 文献の引用関係がわかる

検索結果の文献データに「引用元+数字」の 表示とリンクがついており、その文献がほかの どの文献で引用されているか、またその引用さ れた回数が表示される。

検索対象の範囲や検索結果の表示など PubMedとは異なるところも多いが、病院図書 館で利用するツールとしては、PubMedと同様 に重要な存在となってくると思われる Google Scholar について、なるべく初めて使う人向けに 説明してみる。

### II. Google Scholar の使い方

#### 1. アクセス方法

http://scholar.google.co.jp にアクセスする。 または、通常の Google 検索画面の右上にある 「もっと見る」→「さらにもっと」で進んだ画面か らアクセスすることもできる (図 1)。

2. 検索方法

Google と同様に、キーワードを入力し Search ボタン(虫眼鏡の)をクリックする(図2)と 検索結果が表示される。

入力するキーワードは英語でも日本語でも よい。ただし、自動マッピング機能などはな いようなので、思いつくキーワードはできる限 り入力した方がよいかもしれない(「大腸がん」 はヒットしたが、「大腸癌」はヒットしなかっ た)。

そのほか、2 語以上を掛け合わせる場合はス ペースで区切る(AND 検索)、2 語以上のいず

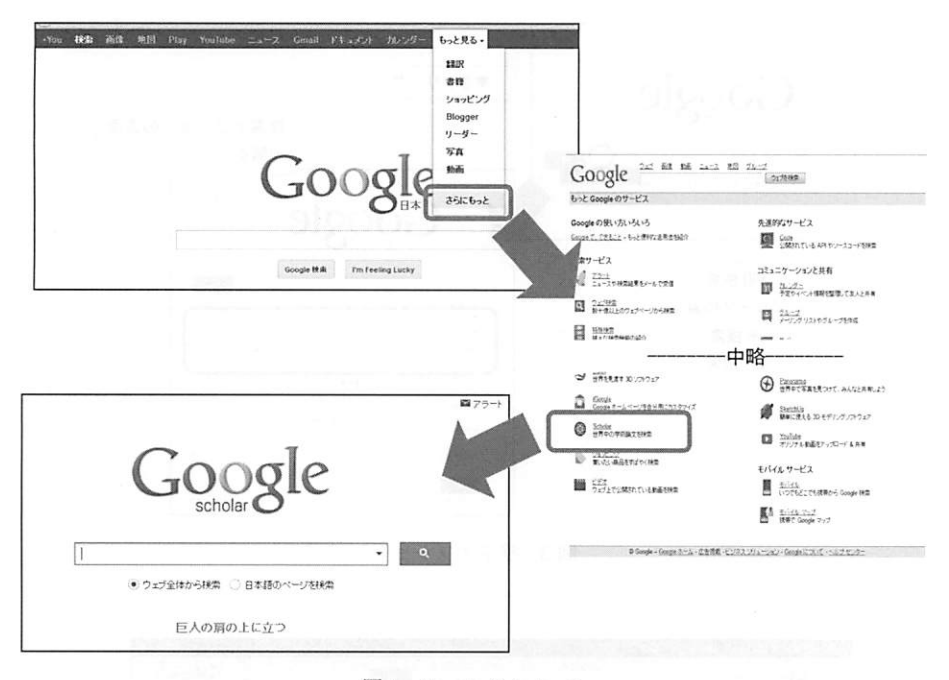

図1 Google Scholar へ

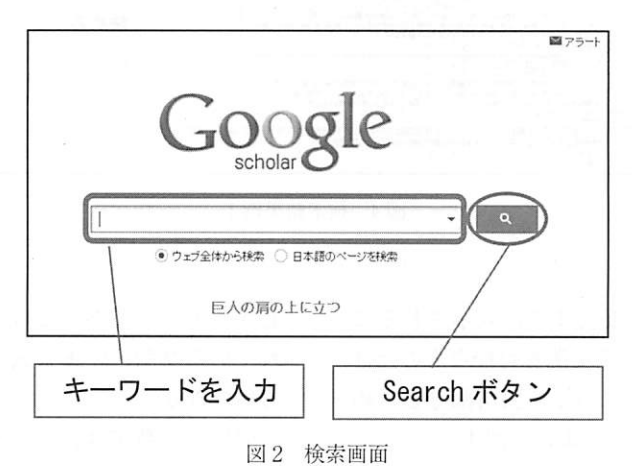

因 4 次示回阻

れかを含んだ検索をする場合は「OR」を間に入 れる(OR検索)、あるキーワードを省きたい場 合はそのキーワードの直前にマイナス記号をつ ける(NOT検索)、2語以上をフレーズとして 検索する場合はダブルコーテーション""で くくる(フレーズ検索)、などの方法がある。こ れらの検索は、検索オプションを利用してもで きる(図3)。また、検索オプションでは、検索 対象にする場所、著者、出典、日付を指定して の検索もできる。

3. 結果の見方

試しに「大腸がん」で検索した結果を示す (図4)。

検索結果には、全文へリンクされた文献のほ かに〔引用〕という記載がある。これは引用部 分のみが表示されており、全文へのリンクがな

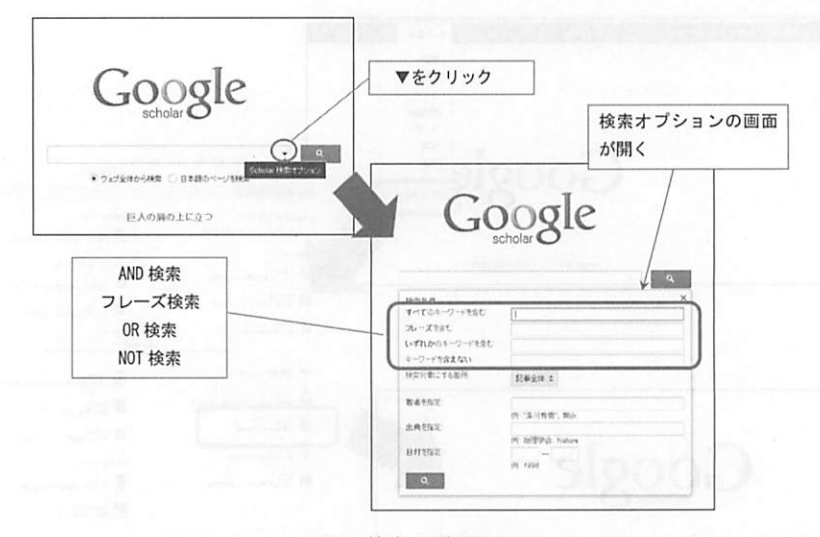

図3 検索オプション

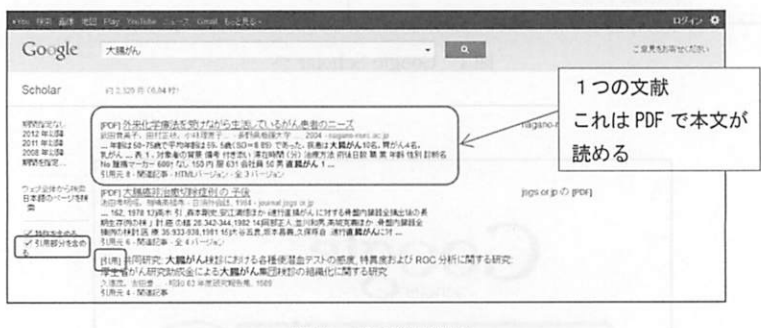

図4 検索結果例1

されていない(抄録や要約までは表示されるこ ともある)。そのため、全文閲覧可能なものだけ にする場合は、画面左にある「引用部分を含め る」のチェックをはずすとよい(図4)。

検索結果の表示内容を図5に示す。

検索結果の表示順は、「Google ウェブ検索と 同様、最も関連性の高い情報がページの上部に 表示され」<sup>2)</sup>る。新しいもの順や引用数が多いも の順ではないらしい。

4. 引用の見方

Google Scholar では、引用件数を見ることが できる。インパクトファクターなどにあらわさ れるように、学術文献において被引用数はその 文献のレベルを示す一つの基準とされている。 必ずしもそうであるとは限らないが、よく見ら れている文献、いま人気のある文献、という見 方はできる。

引用元の数字は、この文献を本文中に引用しているほかの文献の数を示している。クリック すると、引用している文献のリストを見ること ができる(図6)。

# Ⅲ. その他の機能

# 1. Google Scholar 設定

Google Scholar では、利用者の好みに合わせ て設定をいくつか変更できる。画面右上にある 設定をクリックすると設定画面が開く(図7)。 検索結果の設定画面では、結果表示件数の変

| Google XIII/4                                                                                                    |                                                                                                    | • 9                                                                                                    | ご意見もお寄せてださい                                                                                                    |
|----------------------------------------------------------------------------------------------------|----------------------------------------------------------------------------------------------------|----------------------------------------------------------------------------------------------------|----------------------------------------------------------------------------------------------------|
| Scholar #12,320 @ (8.64.99                                                                                                    |                                                                                                    |                                                                                                    | = ¢                                                                                                    |
| 新聞目電なし<br>2012年3月<br>2012年3月<br>2013年3月<br>2013年3月<br>2015年3月<br>2015年3月<br>第二5年3月<br>2015年3月<br>2015年3月<br>2                                                                                                    | を受けながら生活していたが人生者のニーズ<br>小年度を一、時所を起わっていたが人生者のニーズ<br>小年度を一、時所を起わってきった。原語人類なんなら、育が<br>の時間を作ります。本年時代の後期である。原語人類なんなら、育が<br>の時間を引きます。本年時代の時期である。<br>に、約0月前日の日本の予算度が人」。<br>100~10~~~~~~~~~~~~~~~~~~~~~~                                                                                                    | A45.<br>Is 13(1966)                                                                                                    | ruc la qu facel                                                                                                    |
| クレジジョン(2015)<br>日本語のページ(2015)<br>第一日本語のページ(2015)<br>第一日本語のページ(2015)<br>第二日本語の(2015)<br>日本語の(2015)<br>第二日本語の(2015)<br>日本語の(2015)<br>日本語(2015)<br>日本語(2015)<br>日本(2015)<br>日本(2015)<br>日本(2015)<br>日本(2015)<br>日本(2015)<br>日本(2015)<br>日本(2015)<br>日本(2015)<br>日本(2                                                                                                    | <u>切除理例の 予後</u><br>年 日後か後起 1954 - Bornd Jpge org<br>1. 泉本専攻: 安江満市社の 通行産場がらに対する骨盤内撮話企業<br>2013 24.23 44 1962 14 同時工人 山中内県 単位実施社の 骨盤内<br>23-303,1961 15 大谷名氏市本昌商 文保祥自 通行書 <b>提が</b> んに対し                                                                                                    | pgsの方の<br>生体の美<br>研究                                                                                                    | leod                                                                                                    |
| 21月前日日本的 10月三日 大<br>5 [5月] 共同]<br>第月11日                                                                                                    | と4パージャン<br>風がん状態における各種使着血テストの感度、特異度力。<br>テムニュニューロング・毎日は日本日本の日本のに見まえて知道                                                                                                    | 20 800 000 000 000 000 000                                                                                                    |                                                                                                    |
| 1) [PDF] <u>外来化力成</u><br>2) 武田貴美子,田村江<br>3) 年齢は50-75歳で<br>私がん表 1.,対<br>No 腫瘍マーカー 60<br>引用元 8 · 開運23<br>(4) (第三) 35.5<br>(第三) 35.5<br>(1) 35.5<br>(1) 35.5<br>(1) 35.5<br>(1) 35.5<br>(1) 35.5<br>(1) 35.5<br>(1) 35.5                                                                                                    | 武法を受けなから生活してい<br>武法を受けなから生活してい<br>たも、小林理恵子                                                                                                    | 80<br>ろがん患者のニーズ<br>大学 …, 2004 - nagano-<br>であった。疾患は大腸が/<br>問(分)治療方法 術後E<br>男 直腸がん 1 …<br>aン                                                                                                    | nurs.ac.jp<br>いの名,胃がん4名,<br>数職業年船性別診断名                                                                                              |
| ①論文々イトル                                                                                                    | (全文への川いク)                                                                                                    | ⑥ 朋友士 乙 曲 σ                                                                                                    |                                                                                                    |
| ① 端大外 1 7 7                                                                                                    | (主义(())))))                                                                                                    |                                                                                                    | 文献への<br>-                                                                                                    |
| ③ 拾索キーワー                                                                                                    | ド付近の本文の抜粋                                                                                                    | <ol> <li>① IIIIL M2 衣刃</li> <li>⑦ 同一文計の料</li> </ol>                                                                                                    |                                                                                                    |
| <ol> <li>(4) この文献を引</li> </ol>                                                                                                    | 目している他の文献へ                                                                                                    | <ol> <li>(7) 内 又献の易</li> <li>(8) 掲載出版物</li> </ol>                                                                                                    |                                                                                                    |
| のリンクトラ                                                                                                    |                                                                                                    | O HEJARCILLINK HO                                                                                                    |                                                                                                    |
| [PDF] <u>大腸癌非治</u> /<br>池田孝明場, 雅晴高利                                                                                                    | 図 5 検索<br><u>截切除症例の予後</u><br><sup>載 - 日消外会誌、1984 - journa</sup>                                                                                                    | 索結果例 2<br>I.jsgs.orjp                                                                                                    |                                                                                                    |
| [PDF] <u>大腸癌非治</u><br>池田季明喔, 雅晴高<br>162, 1978 13]高木<br>期生存例の表 1 新 癌<br>描述四粒料 医 隋 35:<br>引用元 6 []].<br>][]].<br>][]].<br>[]].<br>[]].[]]. | 図 5 検索<br><u> 蔵切除症例の 予後</u>                                                                                                    | 装結果例2<br>Lisgs.or.jp<br>庁直提がんに対する骨盤<br>正人、並川和男高城克朝<br>昌義、久保琢自」進行直顧                                                                                                    | 内臓器全損出後の長<br>ほか:骨盤内臓器全<br>しかんに対 …                                                                                                   |
| [PDF] 大腸癌非治<br>池田寺明場, 雅順高<br>162, 1978 13)高木<br>期生存例の検」討<br><br>類出存例の検討医療 35:<br>引用元 6] 間違記事 -                                                                                                    | 図5 検索<br><u> 蔵切除症例の予後</u><br>5章-日清外会誌、1984 - journa<br>5],森本御史,安江満問訪か ii進f<br>の題 28:342-344, 1982 14)回説<br>933-938, 1981 15)大谷五良,坂本<br>全4バージョン                                                                                                    | 素結果例 2<br>Lisgs.or.jp<br>j面構がんに対する骨盤<br>正人並り加男高域克暇<br>昌義,久保琢自 5進行直景                                                                                                    | 内臓器全痛出後の長<br>まか、骨盤内臓器全<br>かんに対                                                                                                    |
| [PDF] 大腸癌非治/<br>泡田孝明場, 雅晴高<br>162, 1978 13)高木<br>期生存例の検」計感<br>播倒の越計 医 療 35:<br>引用元 6 開連記事 -                                                                                                    | 図 5 検索<br><u>額切除症例の予後</u>                                                                                                    | 装結果例2<br>ljsgs.orjp<br>行直揚がんに対する骨盤<br>正人並川和男高城克廠<br>昌義、久保琢自 3進行直顧                                                                                                    | 内臓器全摘出後の長<br>すか、骨盤内臓器全<br>しがんに対 …                                                                                                   |
| [PDF] 大腸癌非治/<br>池田孝明場, 雅晴高<br>162, 1978 13)高林<br>期生存例の検」計感<br>描述如此維計医療35:<br>引用元6 関連記事 -<br>()<br>Scholar<br>()<br>()<br>()<br>()<br>()<br>()<br>()<br>()<br>()<br>()<br>()<br>()<br>()                                                                                                    | 図 5 検索<br><u>酸切除症例の 予後</u>                                                                                                    | 装結果例2<br>Lisgs.or.jp<br>行直提がんに対する骨盤<br>正人、並川和男高城克朝<br>昌義、久保琢自う進行直顧                                                                                                    | 内臓器全摘出後の長<br>5か、骨盤内臓器全<br>5からに対<br>ロンク<br>ローク                                                                                       |
| [PDF] 大腸癌非治/<br>池田辛明場, 珊瑚高村<br>… 162, 1978 133高木<br>期生存例の検 」 討 癌<br>描例の検討 医 療 35:<br>引用元 6 間速記事 -<br>51用元 6 間速記事 -<br>5<br>Scholar<br>With With With With With With With With                                                                                                    | 図 5 検索<br><u> 蔵切除余症例の 予後</u><br>5季・日消外会話、1984 - journat<br>51 ,森本御史、安江満悟玉か道<br>933.938,1981 15)大谷五良、坂本<br>全 4 パージョン<br>本<br>4 (ホージョン<br>本<br>4 (ホージョン<br>本<br>10年、1995年10月1日<br>5月:562377<br>大編毎月治癒切除症例の予修<br>10年、1995年10月1日<br>10年、1995年10月1日<br>11年、1995年10年、1995年10月1日<br>11年、1995年10月1日<br>11年、1995年10月1日<br>11年、1995年10月1日<br>11年、1995年11月1日<br>11年、1995年11月1日<br>11年<br>11年<br>11年<br>11年<br>11年<br>11年<br>11年<br>1                                                                                                    | 装結果例2<br>」jsgs.orjp<br>行直揚がんに対する骨盤<br>正人並り消め馬高坡克範<br>昌義久保球自3進行直腸<br>電子の防患と調整のためにあった。<br>電子の防患と調整のためにあった。<br>電子の防患になるので、<br>電子のためになった。<br>電子のためになった。<br>電子のためになった。<br>電子のためになった。<br>電子のためになった。<br>電子のためになった。<br>電子のためになった。<br>電子のためになった。<br>電子のためになった。<br>電子のためになった。<br>電子のためになった。<br>電子のためになった。<br>電子のためになった。<br>電子のためになった。<br>電子のためになった。<br>電子のためには、<br>電子のためには、<br>電子のために、<br>電子のためには、<br>電子のためには、<br>電子のためには、<br>電子のためには、<br>電子のためには、<br>電子のためには、<br>電子のためには、<br>電子のためには、<br>電子のために、<br>電子のために、<br>電子のためため、<br>電子のためため、<br>電子のためため、<br>電子のためため、<br>電子のためためためためためためためためためためためためためためためためためためため | 内臓器全指出後の長<br>5か:骨盤内臓器全<br>がんに対<br>ロンパー<br>ロンパー<br>ロンパー<br>ロンパー<br>Pgs.orp.の P                                                       |
| [PDF] 大腸癌非治(<br>池田孝明場, 雅晴高<br>… 162, 1978 13)高<br>描述()の検」計感<br>描述()の検」計感<br>描述()を原 35:<br>引用元 6 関連記事 -<br>の<br>Scholar<br>FRAME<br>Scholar<br>FRAME<br>Colar<br>FRAME<br>Colar<br>FRAME<br>FRAME<br>FRA                                                                              | 図 5 検索<br><u>額切除余症例の 予後</u><br>数字 - 日清外会話, 1984 - journa<br>引.森本剛史安江満街まか išši<br>の題 28:342-344, 1982 14)回部<br>333-938, 1981 15)大谷五良、坂本<br>全 4 パージョン<br>本2 4 パージョン<br>本3 45 252 155 155 155 155 155 155 155 155 15                                                                                                    | 装結果例2 はggs.orjp<br>行直揚がんに対する骨盤<br>正人並川和男高城克樹<br>昌義、久保球自う進行直顧<br>書、たい、現象での時間で、<br>時のに、現象での時間で、<br>また、現象での時間で、<br>また、現象での時間で、<br>また、現象での時間で、<br>また、現象での時間で、<br>また、現象での時間で、<br>また、現象での時間で、<br>また、現象での時間で、<br>また、現象での時間で、<br>また、現象での時間で、<br>また、現象での時間で、<br>また、現象での時間で、<br>また、現象での時間で、<br>また、現象での時間で、<br>また、現象での時間で、<br>また、日本でので、<br>の時間で、<br>また、<br>たた、<br>日本でのためで、<br>またで、<br>たた、<br>たた、<br>たた、<br>たた、<br>たた、<br>たた、<br>たた、<br>たた、<br>たた、                                                                                                    | 内臓器全損出後の長<br>5か:骨盤内臓器全<br>5か:骨盤内臓器全<br>5かんに対<br>ロンク<br>                                                                             |
| [PDF] 大腸癌非治(<br>池田孝明場、雅晴高<br>… 162, 1978 13)高<br>描通(四雄) 医 原 35:<br>引用元 6 関連記事 -<br>Scholar<br>開発電気                                                                                                    | 図 5 検索<br><u>額切除余症例の 予後</u><br>数字 - 日清外会誌、1984 - journa<br>引.森本期史安江満街正か i道当<br>の題 28:342-344,1982 14)回部<br>333-938,1981 15)大谷五良、坂本<br>全 4 パージョン<br>本日 100,1042 mittle<br>10<br>5.8 (6227)<br>大陽毎男活動(前後)の子を<br>10<br>5.8 (6227)<br>大陽毎男活動(前後)の子を<br>10<br>5.8 (6227)<br>大陽毎男活動(前後)の子を<br>10,1042 mittle<br>5.8 (6227)<br>大陽毎男活動(前後)の子を<br>10,1042 mittle<br>5.8 (6227)<br>大陽毎男活動(前後)の子を<br>10,1042 mittle<br>5.8 (6227)<br>大陽毎男活動(前後)の子を<br>10,1042 mittle<br>5.8 (6227)<br>大陽毎男活動(前後)の子を<br>10,1042 mittle<br>5.8 (6227)<br>大陽毎男活動(前後)の子を<br>10,1042 mittle<br>5.8 (6227)<br>大陽毎男活動(前後)の子を<br>10,1042 mittle<br>5.8 (6227)<br>大陽毎男活動(前後)の子を<br>10,1042 mittle<br>5.8 (6227)<br>大陽毎男活動(前後)の子を<br>10,1042 mittle<br>5.8 (6227)<br>大陽毎男活動(前後)の子を<br>10,1042 mittle<br>5.8 (6227)<br>大陽毎男活動(前後)の子を<br>10,1042 mittle<br>5.8 (6227)<br>大陽毎男子を<br>10,1042 mittle<br>5.8 (6227)<br>大陽毎男子を<br>10,1042 mittle<br>5.8 (6227)<br>大勝毎男子を<br>10,1042 mittle<br>5.8 (6227)<br>大勝毎男子を<br>10,1042 mittle<br>5.8 (6227)<br>大勝毎男子を<br>10,1042 mittle<br>5.8 (6227)<br>大日<br>5.8 (6227)<br>大日<br>5.8 ( | 株結果例2 はggs.orjp<br>行直揚がんに対する骨盤<br>正人並川和男高城克樹<br>昌義久保琢自 3進行直顧<br>書、久保琢自 3進行直顧<br>時間の時代の100000000000000000000000000000000000                                                                                                    | 内臓器会積出後の長<br>5か:骨盤内臓器会<br>1がんに対<br>ロンク<br>・ マ ご思想が用せ<br>ー<br>pgs ap の p                                                             |
| (PDF) 大腸癌非治的           池田孝明場、雅明高析           … 162, 1978 133百木           期生存例の検」計 感           推動の進計 医 療 35:           引用元 6           関連記事           Schelar           WY           WE           第四次の経計 医 療 35:           引用元 6           関連記事           Schelar           WY           WY                                                                                                    | 図 5 検索<br><u> 乾切除余症例の 予後</u><br>巻き、日消外会話、1984 - journa<br>51 ,森本町史、安江満悟玉か 道道<br>の話を28:342-344, 1982 14)回訪<br>333-938, 1981 15)大谷五良、坂本<br>全 4 パージョン<br>本語をいたはからかのである<br>またいたはからからか。<br>「ので、主張などはないたいで、「のいた」のであ<br>またいたはからからか。<br>「ので、主張などのないたいで、「のいた」のであ<br>またいたはからからか。<br>「ので、主張などのないたいで、「のいた」のであ<br>こので、こので、こので、このでは、たいて<br>またいたはからからか。<br>「ので、主張などにないたいで、このでは、たいて<br>こので、こので、こので、このでは、たいて<br>またいたはからからか。<br>「ので、主張などにないたいで、このでは、たいて<br>またいたはないでありた。<br>またいたはからからか。<br>「ので、主張などにないた」ので、こので、<br>たたいたいで、こので、このでは、たいて<br>またいたはないでありた。<br>またいたいはでありたいで、こので、<br>またいたはないであり、またいで、<br>こので、こので、こので、<br>またいたいはで、こので、<br>またいたいはで、こので、<br>またいたいはで、こので、<br>またいたいはで、こので、<br>またいたいはで、こので、<br>またいたいはで、こので、<br>またいたいはで、こので、<br>またいたいはで、こので、<br>またいたいはで、こので、<br>またいたいはで、こので、<br>またいたいはで、こので、<br>またいたいはで、こので、<br>またいたいはで、こので、<br>またいたいはで、こので、<br>またいたいはで、こので、<br>またいたいはで、こので、<br>またいたいはで、こので、<br>またいたいはで、こので、<br>またいたいたいたいで、<br>たいたいで、<br>またいたいたいで、<br>またいたいで、<br>またいたいたいで、<br>またいたいで、<br>またいたいたいで、<br>またいたいで、<br>またいで、<br>またいで、<br>またいで、<br>またいいで、<br>またいたいで、<br>またいで、<br>またいで、<br>またいで、<br>またいで、<br>またいで、<br>またいで、                                                                                                    | な結果例 2                                                                                                    | 内臓器全痛出後の長<br>方か、骨盤内膜器全<br>はかんに対<br>・<br>・<br>・<br>・<br>・<br>・<br>・<br>・<br>・<br>・<br>・<br>・<br>・                                    |
| [PDF]大腸癌非治症           池田孝明場、雅晴高析           …162,197813)高休           期生存例の検」計感           道通伽丘総計医療35:           引用元6           関連記事           Scholar           WRWP22           Scholar           WRWP22           ····································                                                                                                    | 図 5 検索                                                                                                    |                                                                                                    | 内臓器全損出後の長<br>5か:骨盤内臓器全<br>5か:骨盤内臓器全<br>5かんに対<br>ロンク<br>ー<br>pgs or p の p<br>ー<br>pgs or p の p                                       |
| [PDF]大陽癌非治:<br>池田孝明場、雅晴高<br>…162,197813)高木<br>期生存例の検」計癌<br>描例の検」計感<br>描例の検」計感<br>活動元 6 開始記名事 -<br>のの<br>Scheiner<br>************************************                                                                                                    | 図 5 検索<br><u> 乾切除余症例の 予後</u><br>高季・日消外会話、1984・journa<br>51.森本期した安江満悟まか。道当<br>の話。28.342-344,1982 14)回話<br>33.3938,1981 15)大谷五良、坂本<br>全 4 パージョン<br>本章 4 パージョン<br>本語の時間のないたいたいたいたいたいたい<br>本語のたいたいたいたいたいたいたいたい<br>本語のたいたいたいたいたいたいたいたいたい<br>たたいたいたいたいたいたいたいたいたい                                                                                                    |                                                                                                    | 内臓器全摘出後の長<br>動・骨盤内臓器全<br>動・骨盤内臓器全<br>しか、行動の長<br>の、の長<br>の、の長<br>の長<br>の<br>の<br>の<br>の<br>の<br>の<br>の<br>の<br>の<br>の<br>の<br>の<br>の |

図6 引用文献の例

更、ブラウザウィンドウの設定、EndNote など への文献取り込みリンクの表示などが設定でき 検索する言語の範囲を変更できる。 3.

言語の設定画面では、表示する言語の設定や

それから、図書館リンクの設定画面がある。

|                                                                                                    | 0                                                                                                    | × 1                                                                                                    | 1                                                                                                    |                                                                                                    | CT                                                                                                    |                               |                                                   |                                                                                                    |
|----------------------------------------------------------------------------------------------------|----------------------------------------------------------------------------------------------------|----------------------------------------------------------------------------------------------------|----------------------------------------------------------------------------------------------------|----------------------------------------------------------------------------------------------------|----------------------------------------------------------------------------------------------------|-------------------------------|---------------------------------------------------|----------------------------------------------------------------------------------------------------|
|                                                                                                    | Ċ.                                                                                                    | 2000                                                                                                    | le                                                                                                    | Google                                                                                                    | -                                                                                                    | Petal to ENLS                 |                                                   | 0942                                                                                                    |
|                                                                                                    |                                                                                                    | activiat                                                                                                    |                                                                                                    | Scholar B72                                                                                                    | -                                                                                                    | 94 A4,20                      |                                                   |                                                                                                    |
|                                                                                                    | * 243                                                                                                    | 6465MR () BAIRS-1                                                                                                    | -UNRE                                                                                                    | 11542.8                                                                                                    | ページあたりの表示併数                                                                                                    |                               |                                                   |                                                                                                    |
|                                                                                                    |                                                                                                    | 巨人の第の上に立つ                                                                                                    |                                                                                                    | 第2日<br>日本館 バンク                                                                                                    | 10 3 Geogle のデフォ                                                                                                    | L+ (10 11) //#201810.0.0      | Press.                                            |                                                                                                    |
|                                                                                                    |                                                                                                    |                                                                                                    |                                                                                                    | 100                                                                                                    | 結果ウィンドウ                                                                                                    |                               |                                                   |                                                                                                    |
|                                                                                                    |                                                                                                    |                                                                                                    |                                                                                                    | - And                                                                                                    | 二 単次された各級単系的にいう                                                                                                    | 997 9 6 8 9 7 10 .            |                                                   |                                                                                                    |
|                                                                                                    |                                                                                                    |                                                                                                    |                                                                                                    | 1                                                                                                    | 交換性機能マネージャ<br>+ 文配TANUA/2/25AFU                                                                                                    | \$L.                          |                                                   |                                                                                                    |
|                                                                                                    |                                                                                                    |                                                                                                    |                                                                                                    |                                                                                                    | C lintex : ~0.2400M                                                                                                    | LAT. PERFIC                   |                                                   |                                                                                                    |
|                                                                                                    |                                                                                                    |                                                                                                    |                                                                                                    |                                                                                                    |                                                                                                    | п                             | ENTRY LOS CARES TO STATE                          | 44744<br>(2020)27                                                                                                    |
|                                                                                                    |                                                                                                    |                                                                                                    |                                                                                                    |                                                                                                    | Gargie D                                                                                                    | ubiler (COL) T Google (COL) T | 294/02-2408080                                    |                                                                                                    |
|                                                                                                    |                                                                                                    |                                                                                                    | 図7 G                                                                                                    | ogle Sch                                                                                                    | olar 設定面                                                                                                    | र्ग तम                        |                                                   |                                                                                                    |
|                                                                                                    |                                                                                                    |                                                                                                    |                                                                                                    | logic oci                                                                                                    | ionar navele                                                                                                    | -1 111                        |                                                   |                                                                                                    |
|                                                                                                    |                                                                                                    |                                                                                                    |                                                                                                    |                                                                                                    |                                                                                                    |                               |                                                   |                                                                                                    |
|                                                                                                    |                                                                                                    |                                                                                                    |                                                                                                    |                                                                                                    |                                                                                                    |                               |                                                   |                                                                                                    |
|                                                                                                    |                                                                                                    |                                                                                                    |                                                                                                    | -                                                                                                    |                                                                                                    |                               |                                                   |                                                                                                    |
| ou 1845 正体:                                                                                                    | 抱回 Play YouTu                                                                                                    | be IA-X G                                                                                                    | mail もっと見る。                                                                                                    |                                                                                                    |                                                                                                    |                               | DØ-                                               | e> ♥                                                                                                    |
| o es es<br>Google                                                                                                    | 地図 Play YouTo<br>大腸がん                                                                                                    | иње III-7 G                                                                                                    | mail もっと見る。                                                                                                    |                                                                                                    |                                                                                                    | • Q                           | ログ・                                               | ro 🌣<br>Kiteatu                                                                                                    |
| ou 460 Eats<br>Google<br>cholar                                                                                                    | 他回 Play YouTe<br>大腸がん<br>約 2,320 件 (0.                                                                                                    | obe 드ュース G<br>05 원)                                                                                                    | mail もっと見る。                                                                                                    |                                                                                                    |                                                                                                    | • Q                           | ログ-<br>ご意見私約寄せ<br>(二章)                            |                                                                                                    |
| ou text and<br>Google<br>cholar                                                                                                    | 地図 Play YouTu<br>大腸がん<br>約2,320 件(0.                                                                                                    | obe ニュース G<br>05わ)                                                                                                    | mail もっと見る。                                                                                                    | 5ん専者のニー                                                                                                    | -7                                                                                                    | τ <u>α</u>                    | ログ・<br>ご意見を55寄せ<br>マールアラートを作成<br>2001月0月0         |                                                                                                    |
| ou 我然 副像<br>Google<br>cholar<br>M指定众儿<br>112 年以降<br>111 年以降                                                                                                    | 他回 Play YouTu<br>大腸がん<br>約2,320 件 (0.<br>[PDF] <u>外来化学</u><br>試田貴美子,田井<br>499750-758                                                                                                    | de ニュース G<br>05 約)<br>( <u>療法を受けな</u> )<br>(正秋, 14 株理)<br>(本税 知識) 58                                                                                                    | mail もっと見る。<br>から生活しているカ<br>子、45秋番屋大雪<br>5歳(5月=8月9) 7番                                                                                                    | 5人患者の二-<br>*                                                                                                    | -ズ<br>ano-nurs.ac.jp<br>ほかん10年、質がん43                                                                                                    | • Q                           | ログ-<br>ご意見あお寄せ<br>スール アラートを作成<br>nagano-m         | cy 🌣                                                                                                    |
| se 秘密 副時<br>Google<br>cholar<br>間指定なし<br>112 年以降<br>113 年以降<br>113 年以降<br>114 年以降<br>114 年以降                                                                                                    | 他団 Flay YouTs<br>大腸がん<br>約2,320 年(0.)<br>(POF) <u>外末化学</u><br>二 年留は50-758<br>乳がん …表1…<br>No 資源マーカー                                                                                                    | de ニュース 6<br>05物)<br>(広義:左を受けな)<br>(正秋、小林理恵<br>(で平均年齢は59<br>)(計単点の料果(新会<br>))(2) 料準(新会                                                                                                    | mail もっと見る。<br>から生活しているカ<br>す…、長行は香屋大ち<br>5歳(50=889)であ<br>5.4(まで)、高大時間、<br>5歳(50=859)であ                                                                                                    | ぶん患者の二<br>☆2004 - mage<br>った・疾患は大調<br>ないと感情なも思<br>ニュージ Cme                                                                                                    | <u>ズ</u><br>ano-nurs ac jp<br><b>はかん10</b> 名、開かん43<br>114 GHN 東 本 4845 44                                                                                                    | ο.<br>6.<br>191 Ma6/2         | ログ<br>ご意見をお寄せ<br>メールアラートを作成<br>Pagano R           | Kratu<br>Kratu<br>Cip                                                                                                    |
| xx 後常 画像     Google cholar     M指定パル     12 年以降     11 年以降     Mを指定                                                                                                    | <ul> <li>Elay YouTs</li> <li>大腸がん</li> <li>わ2,320 年(0.)</li> <li>(PDF) <u>外来化学</u></li> <li>(PDF) <u>外来化学</u></li> <li>(PDF) <u>小来化学</u></li> <li>(PDF) 小水化学</li> <li>(PDF) 小水化学<!--</td--><td></td><td>mail もっと見る。<br/>から生活しているか<br/>う、最好成績能大う<br/>・気好成績能大う<br/>・気が成績能大う<br/>・気が成績<br/>・<br/>生活しているか<br/>・<br/>・<br/>、<br/>男子成人<br/>の<br/>し<br/>・</td><td>ぶん患者の二-<br/><sup>6</sup></td><td>-<u>ズ</u><br/>amo-nurs.ac.jp<br/><b>2がん105. 同</b>がん4<br/>にもたいましょうなん<br/>にもったまた。</td><td>e.<br/>Street</td><td>ログ・<br/>ご意見SA等せ<br/>スール75-トを作成<br/>aggap-n</td><td>c/tau<br/>c/tau<br/>to<br/>c/p</td></li></ul> |                                                                                                    | mail もっと見る。<br>から生活しているか<br>う、最好成績能大う<br>・気好成績能大う<br>・気が成績能大う<br>・気が成績<br>・<br>生活しているか<br>・<br>・<br>、<br>男子成人<br>の<br>し<br>・                                                                                                    | ぶん患者の二-<br><sup>6</sup>                                                                                                    | - <u>ズ</u><br>amo-nurs.ac.jp<br><b>2がん105. 同</b> がん4<br>にもたいましょうなん<br>にもったまた。                                                                                                    | e.<br>Street                  | ログ・<br>ご意見SA等せ<br>スール75-トを作成<br>aggap-n           | c/tau<br>c/tau<br>to<br>c/p                                                                                                    |
| 20 秋奈 画像     500gle     500gle     104     11年以降     11年以降     11年以     11年以降     11年以     11年以降     11年以     11年以     11年以     11年以     11年以     11年以     11年以     11年以     11年以     11年以     11年以     11年以     11年以     11年以     11年以     11年以     11年以     11年以     11年以     11年以     11年以     11年以     11年以     11年     11年以     11年     11年     11     11     11     11     11     11     11     11     11     11     11     11     11     11     11     11     11     11     11     11     11     11     11     11     11     11     11     11     11     1 | ビン Play Yours     大腸がん     17 2,320 年 (0.     17 2,320 年 (0.     17 2,320      17 2,320      17 2,320      17 2,320      17 2,320      17 2,320      17 2,320      17 2,320      17 2,320      17 2,320      17 2,320      17 2,320      17 2,320      17 2,3                                                                                        | abe III-2 0<br>()<br>()<br>()<br>()<br>()<br>()<br>()<br>()<br>()<br>()<br>()<br>()<br>()                                                                                                    | mail もっと見る。<br>から生活しているか<br>子                                                                                                    | <u>5人忠者の二一</u><br>デー、2004 - nage<br>iった、疾患は大服<br>こった、死患は大服<br>ニュージ Cmae                                                                                                    | - <u>7</u><br>ano nuro ac jo<br>10 <b>164</b> , 1056, 11764, 41<br>114 000 B - 1 0000 4<br>1 002820 -                                                                                                    | č.                            | ログ-<br>ご意見なみ寄せ<br>メールアラートを作成<br>のの目のの             | creation and the second second                                                                                                    |
|                                                                                                    | ビジ Play Yours      大腸がん      17 2,320 年(0.      17 2,320 年(0.                                                                                                    | de Ea-2 G<br>m <u>法を受けれ</u><br>TEN 144理<br>化平均和和社会 G<br>Nor 科学 正修<br>Scholar                                                                                                    | mail もっと見る・<br>から生活しているか<br>子長行県看線大き<br>生まっ、長行県看線大き<br>生まっているか<br>またまっているか<br>またまっているか<br>の<br>ティー<br>またまっているか<br>の<br>で<br>しているか<br>しているか<br>している<br>している<br>している<br>しているの<br>している<br>しているの<br>している<br>している<br>している<br>している<br>している<br>している<br>している<br>している<br>している<br>している<br>している<br>している<br>している<br>している<br>している<br>している<br>している<br>している<br>しているの<br>している<br>している<br>している<br>しているの<br>している<br>している<br>し<br>している<br>し<br>し<br>し<br>し<br>し<br>し<br>し<br>し<br>し<br>し<br>し<br>し<br>し | <sup>1</sup> 人患者のニー<br><br><br>Cname<br>Cname<br>Cname<br>Cname<br>Cname                                                                                                    | - <u></u><br>ano-nurs.ac.jp<br>15/64.058, Wh%44<br>11:04 to He                                                                                                    | či<br>Si Pacz                 | CBR25400                                          | Krzatu<br>¢<br>wredc.jp                                                                                                    |
|                                                                                                    | ビジ Piay Youro     大腸がん     ホラ 2,320 年(0.     ドロ 2,320 年(0.     ドロ 2,320 年(0.     ドロ 2,320 年(0.     ドロ 2,320 年(0.     ドロ 3,320 年(0.     ドロ 3,320 年(0.     ))                                                                                                    | de 二二一7 G<br>m法を受けれ<br>で一下の時間は<br>ののまた<br>のののまた<br>Scholar<br>フラート                                                                                                    | mail もっと見る。<br>から生活しているか<br>子、長行法有益大ち<br>生活 Pian A Table 1<br>生活 Pian YouTube<br>アラートを作成<br>アラートを作成<br>アラートのキーワー1                                                                                                    | 込患者の二-<br><sup>●</sup> 2004 naga<br>- 7.2 . (発展大社)<br>- 3.4 × 48m ± 4<br>- 4.4 × 48m ± 4<br>2 Conse<br>2 Conse<br>2 Conse<br>                                                                                                    | - <u>-</u> Z<br>ano-nurs.ac.jp<br>LBAS.1058, WINS.44<br>100.2018 - v and 14<br>100.2018 - v<br>100.2018 - v                                                                                                    | ε.<br>ει<br>ει<br>μιτικα      | ロダ-<br>ご意見ため寄せ<br>メール 75-トを作成<br>Pagano H         | cy 🌣                                                                                                    |
| 30         非然 副常           Google         Google           cholar            問指定れ、            111 年以降            間方指定れ、            支信かった時期            支信かった時期            支信かった時期            支信かった時期            支信かった時期            支信かったりを            支信ののページを            支信用部分を含める                                                                                                    | ビン Play Youru      大腸がん      10 2,320 年(0.      10 2,320 年(0.      10 2,320 年(0.      10 2,320 年(0.      10 2,320 年(0.      10 2,130 月まで)      10 2,130 月まで)      10 2,130 月まで)      10 2,130 月まで)      11 20,130 月まで)      11 20,130 月まで)      11 20,130 月まで)      11 11 11 11 11 11 11 11 11 11 11 1                                                                                                    | de <u>13-7</u> 6<br>(14)<br>(唐法老贤(才和)<br>(文平和前注 9)<br>(文平和前注 9)<br>(文明 和句 重命<br><b>Google</b><br>Scholar<br>275-1-                                                                                                    | mail もっと見る。<br>から生活しているか<br>子長好は着政大き<br>生活 Papy YouTube<br>アウートを作成<br>アラートを作成<br>アラートのキーワー1<br>メーロ                                                                                                    | <sup>5</sup> 人豊省の二-<br><sup>2</sup> 2004 - naga<br>った。東島太 <b>以</b><br>3.4 Jean to a<br>1.4 Jean to a<br>1.5 Jean to a<br>1.5 Jea | - <u>-</u> Z<br>ano-nurs ac jp<br>18/% 10% 74<br>16 00 8 4 4 4 4 2 4<br>16 00 2 8 4 4 4 2 4<br>16 00 2 8 4 4 4 4 4 4 4 4 4 4 4 4 4 4 4 4 4 4                                                                                                    | En rece                       | ログ-<br>ご意見ため寄せ<br>メール 75-1-12件成<br>999010-19      |                                                                                                    |
|                                                                                                    |                                                                                                    | the <u></u> 6<br>05 h)<br><u>端法を受けれ</u><br>14項目<br>14項目<br>14<br>14<br>14<br>14<br>14<br>14<br>14<br>14<br>14<br>14                                                                                                    | mail もっと見る。<br>から生活しているか<br>子 - 長野県看道大弓<br>ちぬくちり - あの時利<br>地区 Pay Voltade<br>アラートを作成<br>アラートを作成<br>アラートのキーフーー<br>メーボ                                                                                                    | 5人勝音の二一<br>                                                                                                    | - <u></u><br>ano-nuts.ac.jp<br>DDA:105, RDA:44<br>IC:1010 - B                                                                                                    | e.                            | ログ-<br>ご意見なみ寄せ<br>メール 75-トを作成<br>1930-00-00       |                                                                                                    |
|                                                                                                    | ビロン YouTu     大規約がん     ホワス,320 年(0.)     アロド ク・大規約がん     ホワス,320 年(0.)     アロド ク・大規2 (0.)     アロド ク・大化学     ボロ ちゅうに、     オロがらのであり     ボロ ちゅうに、     ボロ ちゅうに、     ボーム     ボロ ちゅうに、     ボーム     ボロ ちゅうに、     ボーム     ボーム     ボー     ボーム     ボーム     ボーム     ボーム     ボーム     ボーム     ボーム     ボーム     ボーム     ボーム     ボーム     ボーム     ボーム     ボーム     ボーム     ボーム     ボーム     ボーム     ボーム     ボーム     ボーム     ボーム     ボーム     ボーム     ボーム     ボーム     ボーム                                                                                                    | the <u></u> 6<br>05 h)<br><u>端法を受けれ</u><br>14項目<br>14項目<br>14<br>14項目<br>14<br>14<br>14<br>14<br>14<br>14<br>14<br>14<br>14<br>14                                                                                                    | mail もっと見る。<br>から生活しているか<br>子長り減剰違いす。<br>ちぬくりのも的でです。<br>大学の一、それな利用<br>プラートを作成<br>アラートを作成<br>アラートを作成<br>アラートを作成<br>アラートを作成                                                                                                    | 56.専査の二一<br>・、2004 - nage<br>った。英語大社<br>いたい、この中国の一部では<br>・、10 中国で編集<br>そ 10 中国で編集                                                                                                    | -ズ<br>ano-nuts.ac.jp<br>加かんいを見います。<br>その見ない。<br>その見ない。<br>その見ない。<br>私がんご                                                                                                    | e.                            | ログ-<br>ご意見なみ寄せ<br>メール 75-トを作成<br>R9400-R          |                                                                                                    |
|                                                                                                    | ビロッ Youri<br>大器がん<br>すって、スコロ 件(0, 1<br>1, 1, 2, 320 件(0, 1)<br>1, 1, 1, 2, 320 件(0, 1)<br>1, 1, 1, 1, 1, 1, 1, 1, 1, 1, 1, 1, 1, 1                                                                                                    | bb ニュース 9<br>(1)<br>(1)<br>(1)<br>(1)<br>(1)<br>(1)<br>(1)<br>(1)                                                                                                    | mail もっと見る。<br><u>から生活しているか</u><br>テー、長行風者道大う<br>- 気が成月<br>- 気が成月<br>- 気が成月<br>- 大を作成<br>アラートを作成<br>アラートを作成<br>- アラートのキーワー<br>- メール<br>株本結果の表示件着                                                                                                    | 5人.思去の二一<br>、 2004 - Page 1004 - Page 1004                                                                                                    | - <u>ブ</u><br>新かられてき、日<br>あかんでき、同分への<br>あかんである。<br>したしまる。<br>したしまる。<br>したる。<br>したる。<br>したる。<br>したしまる。<br>したしまる。<br>したる。<br>したしまる。<br>したしまる。<br>したっ。<br>したっ<br>したっ。<br>したっ<br>したっ | e.<br>Settrace                | ロダイ<br>ご意見なみずせ<br>メール 75-トを作成<br>あののののの           | ¢<br>≮£ätı<br>¢<br>weedcip                                                                                                    |
|                                                                                                    | ビロッ Youri     大部島がん     ホラ 2,320 年 (0,      アロラ <u>外来(ビウ)     ボロ 2,320 年 (0,      アロラ <u>外来(ビウ)     ボロ 2,320 年 (0,      アロラ ) 外来(ビウ)     ボロ 2,320 日 (0,      パース)     ボロ 2,320 日 (0,      パース)     ボロ 2,1320 日 (0,      パース)     ボロ 2,1320 日 (0,      パース)     ボロ 2,1320 日 (0,      パース)     ボロ 2,1320 日 (0,      パース)     ボロ 2,1320 日 (0,      パース)     ボロ 3,111     ボロ 3,111     ボロ 3,111     ボロ 3,111     ボロ 3,111     ボロ 3,111     ボロ 4,111 </u></u>                                                                                                    | 86 ニュース 9<br>8539)<br>癒法を受けた<br>正花、小料電<br>124、小料電<br>124、小型<br>124、小型<br>124、小型<br>124<br>124<br>124<br>124<br>124<br>124<br>124<br>124                                                                                                    | mail もっと見る。<br>から生活していらか<br>子                                                                                                    | <sup>5</sup> 人.県名のニー<br>、2004 - Page 1004 - Page 10                                                                                                    | - <u>ブ</u><br>新からの20 また (D<br>最かん 105、男 かかん 0<br>ほうたまります。<br>そうまります。<br>していたます。<br>していたます。                                                                                                    | e.                            | C2見るが存せ<br>ご意見るが存せ<br>メール 75-トを作成<br>の2010-10<br> | ACC →<br>ACC →<br>ACC → |
|                                                                                                    | Elsy         Yours           大規制がん         132,320日(0.0           152,320日(0.0         1000           第05,320日(0.0         1000           第05,057.00         1000           第05,057.00         1000           第05,057.00         1000           第05,057.00         1000           第05,057.00         1000           第05,057.00         1000           第05,057.00         1000           第05,057.00         1000           第05,057.00         1000           第05,057.00         1000           第10,057.00         1000           第10,057.00                                                                                                    | 86 ニュース 9<br>の5 約7<br>(加速、34 約7<br>(加速、34 約7<br>(加速、34 前か<br>(加速、34 前か))<br>(加速、34 前か))<br>(加速、34 前か))<br>(加重、34 前か))<br>(加重、34 前か))<br>(加重、34 前))<br>(加重、34 前か))<br>(加重、34 前か))<br>(加重、34                                                                                                    | mail もっと見る。<br>から生活しているか<br>子                                                                                                    | <sup>5</sup> ん県名の二一<br>2004 - Page 2004 - Page 2004 - P                                                                                                    | -ズ<br>ano nurs ac jp<br>はかん105、男が人4:<br>11日25日 - ションをなら<br>そった見る。                                                                                                    | - Q                           | ご意見なお茶せ<br>メール 75-トを11成<br>あののの・10<br>            | c) ♦      > >                                                                                                    |
|                                                                                                    | ビロッ Youri     大球動がん     ホラ 2,320 年 (0.     アレラ 3,220 年 (0.     アレラ 3,220 年 (0.     アレク 3,220 年 (0.     アレク 3,220 年 (0.     アレク 4,220 年 (0.     アレク 4,220 年 (0.     )                                                                                                    | 86 ニュース G<br>85 約7<br><u>病法を受けれ</u><br>1世紀、144度<br>10年79年1日<br>10年79年1日<br>10年79年1日<br>10年7月日<br>10年7月日<br>11年7月日<br>11年7月日 | mail もっと見る・<br>から生活しているか<br>子                                                                                                    | <sup>5</sup> 人連者の二一<br><sup>-</sup> 2004 - PRE PRE PRE PRE PRE PRE PRE PRE PRE PRE                                                                                                    |                                                                                                    | A<br>REF FINAL 7 5-22<br>C.   | ビタク<br>ご意見なお茶せ<br>メール 75-トを作成<br>あつのの-M           | c) ★      > >                                                                                                    |

図8 メールアラート

リンクリゾルバ<sup>\*\*</sup>がある図書館であれば、 Google Scholar の図書館リンクをつけることが できる。すると、Google Scholar の検索結果か ら全文を見るときにその図書館のリンクリゾル バへアクセスできる。図書館リンクを設定した

<sup>※</sup> リンクリゾルバ

図書館を利用する場合には、便利である。 2. メールアラート

検索キーワードを登録すると、指定した検索 キーワードに一致した新しい検索結果をメール でお知らせしてくれる。登録は検索結果の右上 にあるボタンから行う(図8)。送ってほしい メールアドレスを入力し、アラートを作成ボタン をクリックする。興味ある分野についてのキー ワードを登録しておくと、いち早く最新情報を 入手できるので、研究者には重宝されるだろう。

さまざまなデジタル資源(文献データベース、電子ジャー ナル、図書館蔵書検索システム(OPAC)など)を相互にリン クさせ、必要な文献をすぐに入手できるよう支援するシステ ムです<sup>5)</sup>。

Ⅳ. 使ってみよう

NACSIS などで探してみたけれど見つからな かった場合、Google Scholar で探してみたら見 つかった!なんてことがある。文献検索をする ときは必ず Google Scholar を最初に使う、とい うことは少ないかもしれないが、困ったときに アクセスしてみてはいかがだろうか?

#### 参考文献

 ウィキペディア. Google Scholar. [引用 2012-07-09]

http://ja.wikipedia.org/wiki/Google\_Scholar

- 2) Google. Google Scholar について. [引用 2012-07-09] http://scholar.google.co.jp/intl/ja/scholar/about. html
- 3) Google. Google Scholar ヘルプ. [引用 2012-07-09] http://scholar.google.co.jp/intl/ja/scholar/help. html
- 4) 村瀬澄夫, 九山康孝. 医療情報収集のための Google 活用ガイド. 東京:中山書店. 2008. p. 124-6.
- 5) ウィキペディア. リンクリゾルバ. [引用 2012-08-21] http://ja.wikipedia.org/wiki/リンクリゾルバ